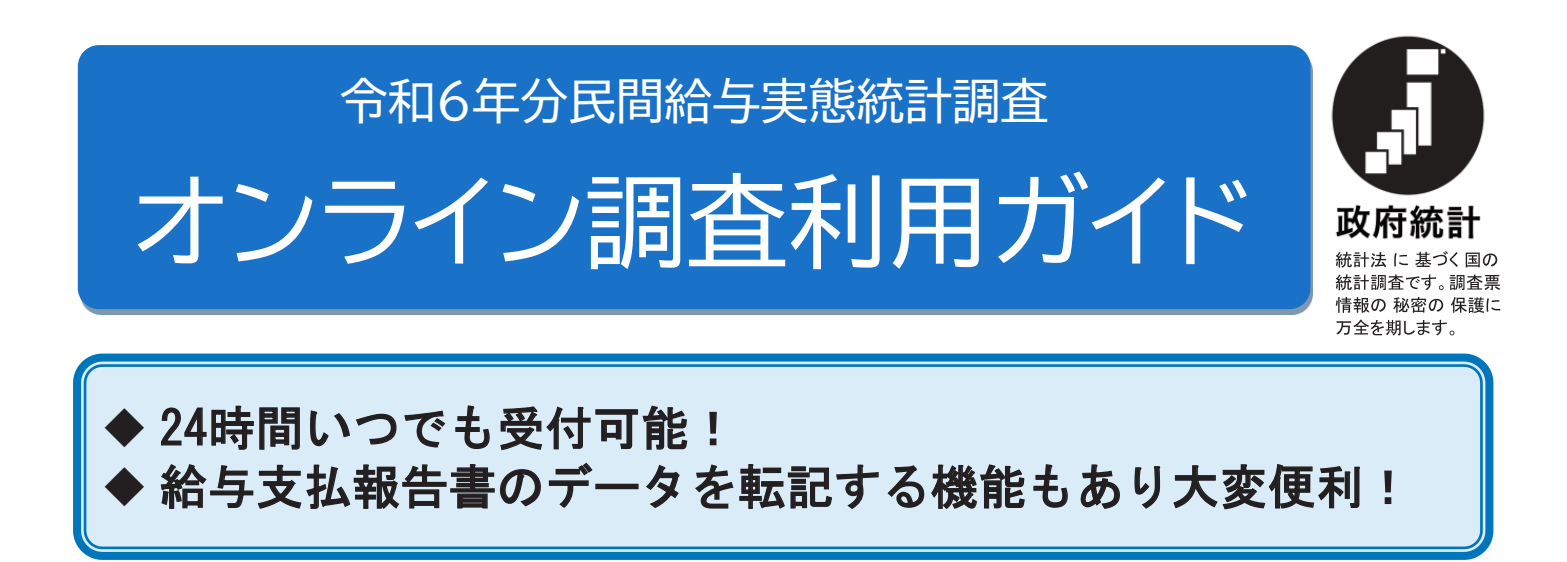

### 検索サイトから

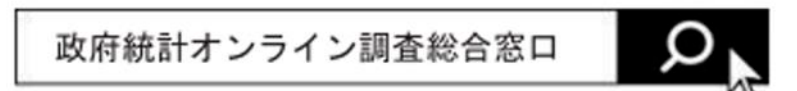

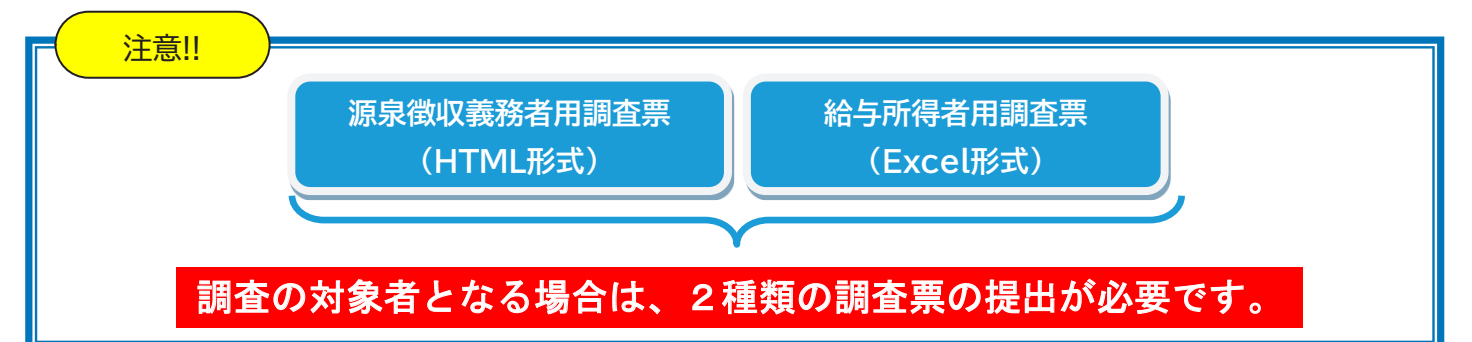

### パソコン推奨環境

| OS                                 | ブラウザ                                                  | 表計算ソフト (※2) (Excel調査票で使用)                                                                                            |
|------------------------------------|-------------------------------------------------------|----------------------------------------------------------------------------------------------------|
| Windows 11 (※1)<br>Windows 10 (※1) | Firefox132<br>Google Chrome 130<br>Microsoft Edge 130 | Excel for Microsoft 365<br>Microsoft Office Excel 2021<br>Microsoft Office Excel 2019<br>Microsoft Office Excel 2016 |
| macOS 15                           | Safari 18                                             | -                                                                                                    |

(※1) 「デスクトップモード」の場合に限ります。

(※2) ・Microsoft Office Excel 以外の表計算ソフトには対応しておりません。

・Excelのマクロ機能を有効にする必要があります。

# 提出期限は令和7年2月28日(金)です。

- O 統計法により、報告(調査票の提出)が義務付けられています。
- 本調査により集められた調査票(個人情報)は、統計法により秘密
- として保護され、統計上の目的以外に使用することはありません。

## 「政府統計オンライン調査総合窓口」へアクセス

- ① 検索サイトで「政府統計オンライン調査総合窓口」と検索いただくか、ウェブブラウザのアドレスバーに 「e-survey.go.jp」と入力しアクセスしてください。
- ② トップページから「ログイン画面へ」をクリックします。

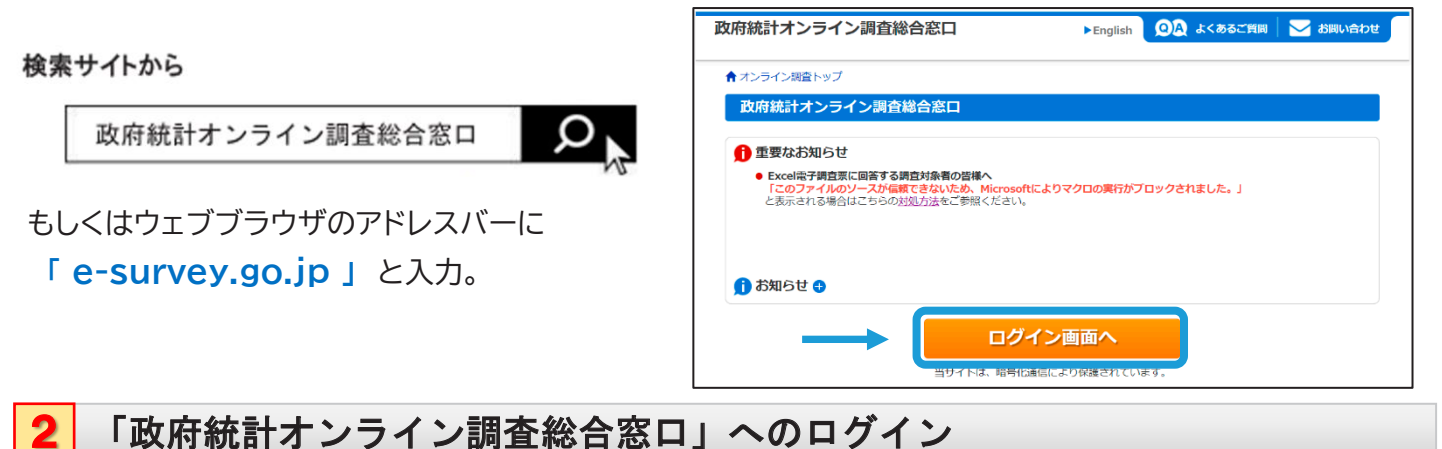

- O 政府統計コード、調査対象者ID、パスワード(確認コード)を入力し、ログインをクリックします(全て半角)。

| 【ログイン情報】   |                                                                                      | G                  | 別紙様式第1号           統計法に基づく基幹統計調査           国         税 | te<br>te          | 3                                                       |
|------------|--------------------------------------------------------------------------------------|--------------------|-------------------------------------------------------|-------------------|---------------------------------------------------------|
| 政府統計コード 必須 | 7IU0 □次回から入力省略<br><u>調査名から選択する場合はこちら</u><br>↑選択後、上の入力欄に自動的にコードが入力されます。<br>民間給与実態統計調査 | 政府統<br>秘<br>提<br>用 | 令和6年分 民間給与5                                           | <b>東應統計調査票(源泉</b> | 徴収義務者用)                                                 |
| 調查対象者ID 必須 | 999999999999999 □次回から入力省略                                                            |                    |                                                       |                   | ロタイン 新設                                                 |
| バスワード 必須   | abcdefgh ロパスワードを表示する<br>口 パスワードを忘れてしまった場合はこちらへ                                       |                    |                                                       |                   | 第た対象者ID<br>999999999999999<br>パスワード (確認コード)<br>abcdefgh |
|            |                                                                                      |                    |                                                       | ログイン情報通知書         |                                                         |

※各種ログイン情報は「令和6年分民間給与実態統計調査票(源泉徴収義務者用)」または「ログイン情報通知書」に 記載されています。

|                                                                                                    |                                         | 先(メーノ                     | レアドレス)の                                                                    | 金荻 " 唯認                        |                   |
|----------------------------------------------------------------------------------------------------|-----------------------------------------|---------------------------|----------------------------------------------------------------------------|--------------------------------|-------------------|
| ) 設定するパス                                                                                                 | ワードを入力 ⇒                                | 変更                        | をクリック。                                                                     |                                |                   |
| 新パスワード                                                                                                   | <b>必</b> 須                              | ロパスワー                     | - ドを表示する                                                                   |                                |                   |
|                                                                                                    |                                         |                           |                                                                            |                                |                   |
| 新バスワート (唯認用)<br>パスワードは次[                                                                                 | ロ以降もログインする<br>ロ                         | る際に使用しま                   | <br>きすので、お忘れの                                                              | ないようお <b>願</b> いい              | たします。             |
| 新ハスシート (雑認用)<br>パスワードは次[                                                                                 | 回以降もログインする                              | る際に使用しま                   | 」<br>きすので、お忘れの<br>                                                         | ないようお願いい<br>                   | たします。             |
| オバスワード(確認用) パスワードは次[ メールアドレス                                                                             | 223<br><b>回以降もログインす</b><br>へ・会社名・部署名・注  | <b>る際に使用しま</b><br>但当者名を入た | 」<br>ま <b>すので、お忘れの</b><br>力 ⇒ <sup>登録</sup>                                | <mark>ないようお願いい</mark><br>をクリック | <b>たします。</b><br>。 |
| <ul> <li>オハスワード(確認用)</li> <li>パスワードは次[</li> <li>メールアドレス</li> <li>メールアドレス</li> <li>必須</li> </ul>          | 223<br><b>回以降もログインす</b><br>へ・会社名・部署名・注  | <b>る際に使用しま</b><br>但当者名を入  | ますので、お忘れの<br>カ ⇒ <sup>登録</sup><br>(半角60文字以内)                               | <mark>ないようお願いい</mark><br>をクリック | <b>たします。</b><br>。 |
| 新ハスシート(雑認用)<br>パスワードは次 <br>) メールアドレス<br>メールアドレス <b>必須</b><br>会社名                                         | 223<br><b>回以降もログインす</b><br>へ・会社名・部署名・注  | <b>る際に使用しま</b><br>但当者名を入う | ますので、お忘れの<br>カ → <sup>登録</sup><br>(半角60文字以内)<br>(全半角60文字以内)                | <b>ないようお願いい</b><br>をクリック       | <b>たします。</b><br>。 |
| <ul> <li>オハスワード(確認用)</li> <li>パスワードは次 </li> <li>メールアドレス</li> <li>必須</li> <li>会社名</li> <li>部署名</li> </ul> | 2021<br><b>回以降もログインす</b><br>へ・会社名・部署名・注 | <b>る際に使用しま</b><br>但当者名を入た | ますので、お忘れの<br>カ ⇒ <sup>登録</sup><br>(半角60文字以内)<br>(全半角60文字以内)<br>(全半角60文字以内) | <b>ないようお願いい</b><br>をクリック       | <b>たします。</b><br>。 |

調査票の作成及び回答

○ 参考資料等をクリックいただくと、「オンライン回答のしかた」(PDF)が表示されます。回答情報の入力に当た っては、「オンライン回答のしかた」を参照してください。

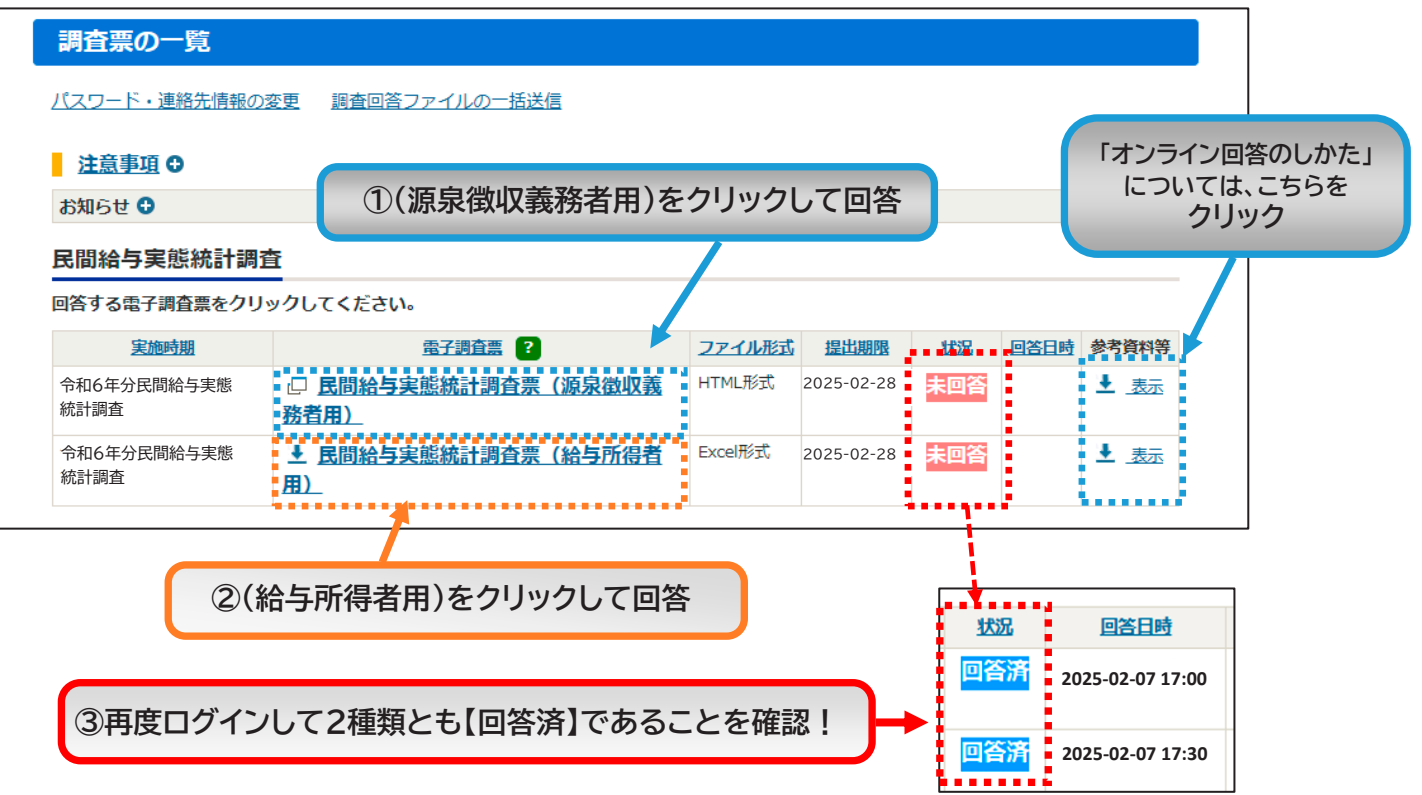

「①(源泉徴収義務者用)」の送信後に回答受付完了の画面が出ますが、終了ではありません。ログアウトはせ  $(\mathbb{T})$ ず、「調査票一覧へ」をクリックし、続いて、「②(給与所得者用)」の回答をしてください。

| 調査票回答の受付状況  |                    |
|-------------|--------------------|
| 調査票回答を受け付けま | した。ご回答ありがとうございました。 |
| 調査票回答の受付状況  |                    |
| 統計調查名       | 民間給与実態統計調查         |
|             |                    |
|             | クリック 調査票一覧へ ロク・ウト  |

- 2 「②(給与所得者用)」はExcel調査票をダウンロードして回答を入力する形式となっています。 Excelファイルのダウンロード画面になりますので、お使いのパソコンにダウンロードしてください。 ※送信後回答データの確認は出来ないため、回答データ送信前に、お手元控えとして入力した調査票(Excelファイル) の保存をお願いします。
- ③ 「②(給与所得者用)」の回答送信後、再度ログインを行い、調査票一覧画面を開き、2種類の調査票の状況が 「回答済」となっていることを確認してください。 状況 回答日時 また、回答完了のメールが2通(2種類分)届いていることを確認してください。 回答済 🚦 2025-02-07 17:00

回答済 🗧 2025-02-07 17:30

以上で調査完了となります。ご回答ありがとうございました。

### ] 【ご案内】給与支払報告書データ(CSVファイル)を活用した調査票(給与 」所得者用)の回答方法

調査票(給与所得者用)の回答にあたり、市区町村へ提出した給与支払報告書データ(CSVファイル) を活用して、回答データを作成することが可能です。

CSVファイルを取り込むことにより、記入対象者を自動で抽出するほか、電子調査票のExcelファイルの各入力項目へ自動で入力され、入力作業に係るご負担を大幅に減らすことができます。

是非ともご活用ください。 ※この調査で取り込みができるのは、市区町村へ提出した給与支払報告書(データの1列目「法定資料の種類」 が「315」)のCSVファイルです。

※CSVファイルの1行目に項目名があるものは、項目名を削除してから取り込んでください。

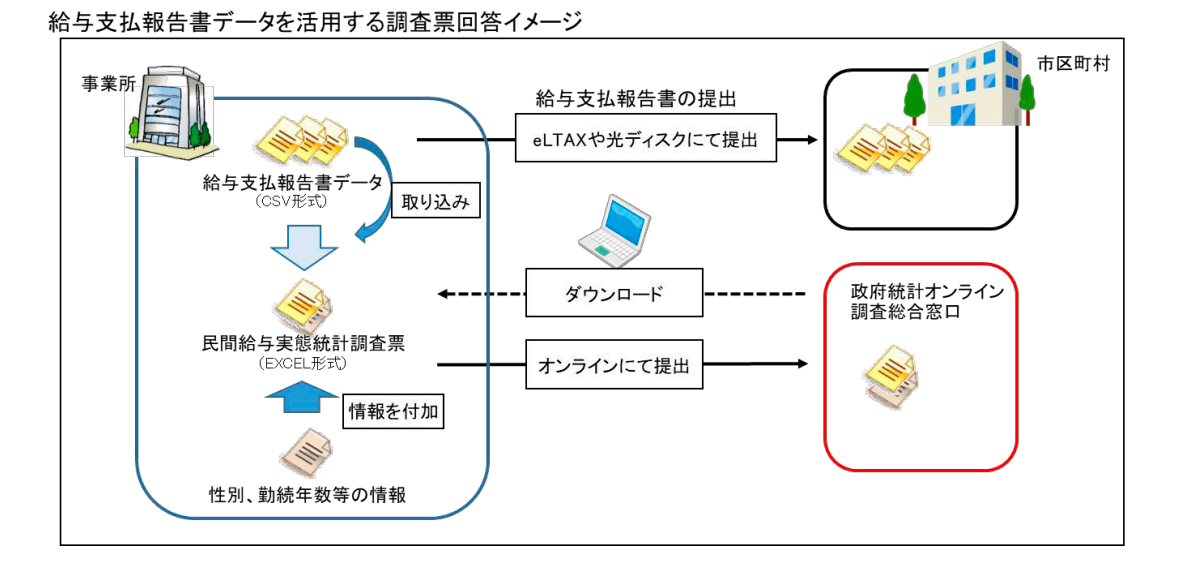

詳しくは、国税庁ホームページの「インターネット(オンライン調査システム)を利用した回答 のご案内」(https://www.nta.go.jp/publication/statistics/kokuzeicho/r06minkyu/minkyuonline.htm)をご覧ください。

※国税庁ホームページ>刊行物等>統計情報>令和6年分民間給与実態統計調査の対象 となられた事業所の皆様へ

お問合せ・ご質問は 国税庁「令和6年分民間給与実態統計調査」事務局 (株式会社インテージリサーチ) 0120-927-329(平日9:00~18:00) Tel 〇 お問合せの際は、調査票(源泉徴収義務者用)またはログイン情報通知書の 調査対象者ID(13桁の数字)をお伝えください。 ○ 調査票発送後及び提出期限前の1週間は電話回線が混雑し、つながりにくく なります。 回税庁及び各国税局では、令和6年分民間給与実態統計調査の実施について、 株式会社インテージリサーチに業務委託しています。 なお、委託業者には、統計法により守秘義務が課せられています。